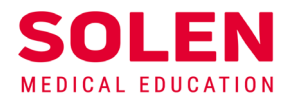

Postupy a príručky pre používateľov webových stránok spoločnosti Solen

# Overenie funkčnosti používateľského účtu

# Úvod

Po registrácii na webové stránky spoločnosti Solen, t. j. po vytvorení používateľského účtu, vám **odporúčame overiť si jeho funkčnosť.** Toto overenie je najlepšie uskutočniť prihlásením sa na obe naše stránky.

### Postup

#### A. Overenie prihlásenia sa na stránku www.solen.sk

**www.solen.sk** – sú základné webové stránky spoločnosti Solen, na ktorých sú publikované všeobecné a odborné informácie o:

- časopisoch, ktoré vydávame, vrátane publikovania ich elektronických verzií a dostupného archívu starších ročníkov týchto časopisov,
- pripravovaných podujatiach, vrátane archívu už uskutočnených podujatí,
- elektronickom obchode pre predplatné časopisov a objednávku kníh z nášho vydavateľstva,
- našej spoločnosti a kontaktov na nás.
- 1. Spustite v prehliadači stránku solen.sk
- 2. Stlačte tlačidlo "Prihlásiť".

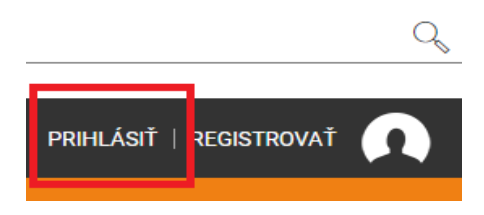

3. V prihlasovacom formulári vyplňte potrebné údaje a stlačte tlačidlo "Prihlásiť".

- E-mailová adresa prislúchajúca k vášmu používateľskému účtu a heslo.
- **Možnosťou "Trvalé prihlásenie"** uložíte vaše prihlasovacie údaje a prehliadač si ich zapamätá. Túto voľbu zvoľte len v prípade bezpečného a súkromného prístupu k zariadeniu, z ktorého sa prihlasujete.

| Prihlásiť            | Registrovať |
|----------------------|-------------|
|                      |             |
| vaša.mailova.adresa  |             |
|                      |             |
| ✓ Trvalé prihlásenie |             |
| Prih                 | lásiť       |
| Zabudli ste heslo?   |             |

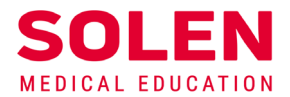

do Vášho účtu sa v stavovej lište zobrazí:

- meno a začiatočné písmeno priezviska prihláseného používateľa
- ikona na prístup do vášho profilu
- ikona na odhlásenie sa z používateľského účtu

Tlačidlom "Prihlásiť" sa prihláste do svojho používateľského účtu.

Zobrazia sa vaše meno a začiatočné písmeno priezviska, ikona na prístup do profilu a ikona na odhlásenie.

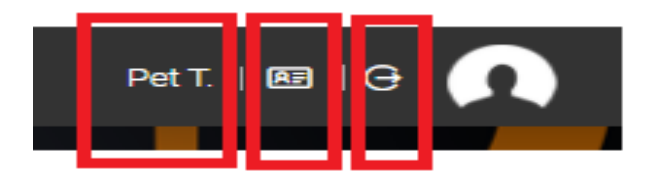

Po prihlásení sa do používateľského účtu môžete využívať ponúkané elektronické služby na stránkach solen.sk.

#### B. Prihlásenie sa na stránku mudr.online

mudr.online – je nová doplnková webová stránka spoločnosti Solen, ktorá umožňuje jej používateľom vzdelávanie sa v oblasti medicíny z pohodlia domova. Na stránke sa nachádzajú:

- informácie o pripravovaných online podujatiach, ktoré sú organizované podľa predpisov Slovenskej ٠ lekárskej komory o sústavnom vzdelávaní a ktoré sú ohodnotené v rámci postgraduálneho vzdelávania CME kreditmi.
- archív uskutočnených online podujatí vrátane záznamov z prednášok, •
- AD testy prislúchajúce k vybraným podujatiam s možnosťou ich elektronického vyplnenia a odoslania
- 1. Spustite v prehliadači stránku mudr.online.
- 2. Stlačte tlačidlo "Prihlásiť sa".

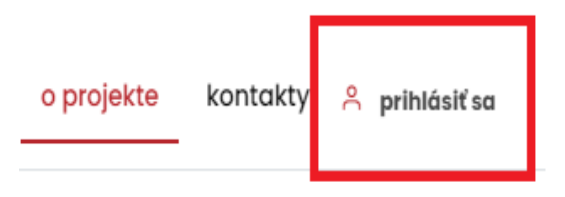

3. V prihlasovacom formulári vyplňte potrebné údaje a stlačte tlačidlo "Prihlásiť".

- E-mailová adresa prislúchajúca k vášmu používateľskému účtu a heslo.
- Možnosťou "Trvalé prihlásenie" uložíte vaše prihlasovacie údaje a prehliadač si ich zapamätá. Túto

voľbu zvoľte len v prípade bezpečného

|            | Prihlásiť sa                                                                               | <ul> <li>a súkromného prístupu k zariad<br/>z ktorého sa prihlasujete.</li> </ul> | eniu, |
|------------|--------------------------------------------------------------------------------------------|-----------------------------------------------------------------------------------|-------|
|            | vaša emailová adresa                                                                       |                                                                                   |       |
|            |                                                                                            |                                                                                   |       |
| A 5<br>T + | Trvalé prihlásenie   PRIHLÁSIŤ   Zabudli ste heslo?                                        |                                                                                   |       |
| Spoloči    | nosť je zapísaná v Obchodnom registri okr. súdu Bratislava I., odd. S.r.o., vložka č. 2958 | 589/B                                                                             |       |

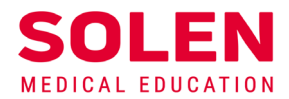

4. Po úspešnom prihlásení sa do vášho účtu sa zobrazia vaše meno a začiatočné písmeno priezviska a ikona na odhlásenie sa.

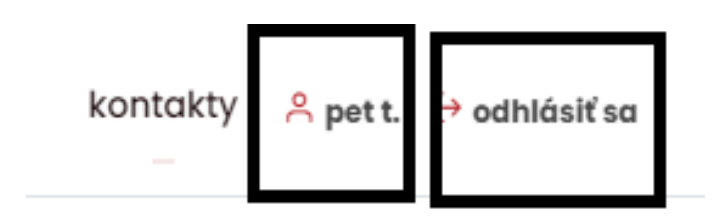

Po prihlásení sa do používateľského účtu na stránke mudr.online môžete využívať ponúkané elektronické služby v oblasti online vzdelávania.

## Záver

V prípade problémov pri overovaní funkčnosti vášho účtu na našich stránkach, nás, prosím, kontaktujte na: web@solen.sk.

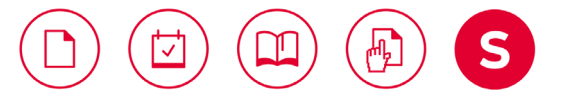